برای استفاده از منابع کتابخانه دیجیتال وارد صفحه وبگاه مؤسسه عالی آموزش و پژوهش به نشانی زیر شوید، روی آیکون **کتابخانه و سرویس امانت** کلیک کنید.

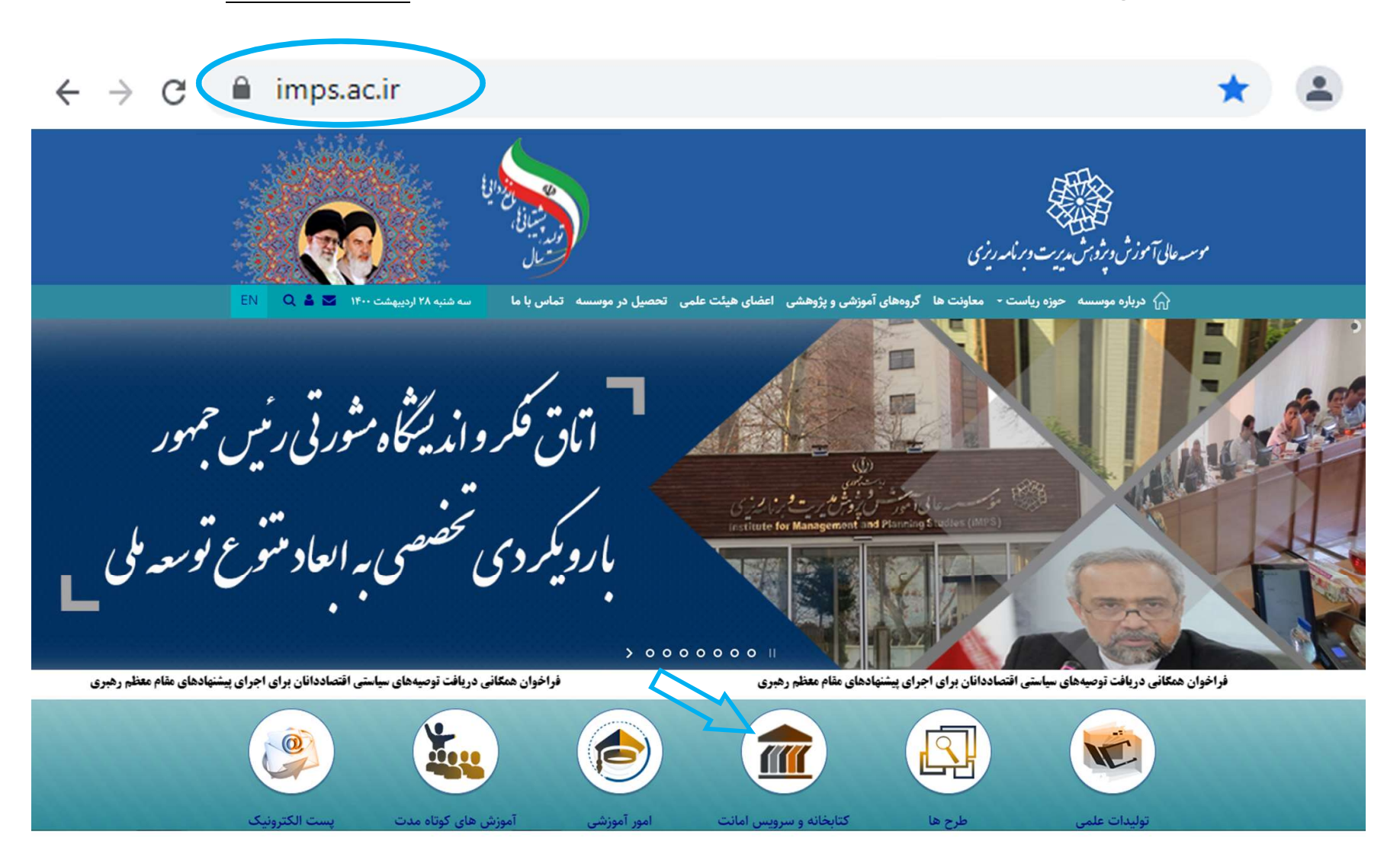

به صفحه جستجویی به شکل زیر وارد خواهید شد. برای جستجو <sup>ر</sup> منابع فارسی یا لاتین روی گزینه جستجو در صفحه منابع دیجیتال تقه بزنید و وارد صفحه جستجو شوید.

|             | ەريزى آموزشىي                                                          | سازمان پژوهش و برنام                                                                    |
|-------------|------------------------------------------------------------------------|-----------------------------------------------------------------------------------------|
| 0           | نابع كتابشناختى                                                        | م و م                                                                                   |
|             | میهمانان<br>مخصوص کاربران عمومی فاقد نام و<br>کلمه عبور<br>منابع قارسی | کاربر ان خاص<br>مخموص کاربران دارای نام و<br>کلمه عبور خاص<br>منابع فارسیی منابع لاتیین |
|             | رهای امانت<br>حطه اسناد در ورود<br>سناد و                              | سرویس<br>مخصومی اعضا کتابخانه جهت ملا<br>امانت و رزرو ، تمدید امانت ا                   |
|             | دیجیتال<br>ملاحظہ درختی                                                | منابع                                                                                   |
| فزار<br>غ 🕤 | دریافت نرما<br>کاربر سیم                                               | آرشیو کتاب نوسا<br>NOSA Books ح                                                         |

در این صفحه به دو زبان فارسی و انگلیسی و در دو فرم "جستجوی ساده" و "جستجوی پیشرفته" می توانید به جستجو بپردازید. امکانات و بخش های مختلف این پنجره به شکل زیر است. در صفحه جستجوی ساده عبارت مورد نظر برای جستجو را در بخش "عبارت جستجو" وارد کنید. سپس در فهرست کشویی پایین آن می توانید نوع محتوا یا قالب عام فایل را که عموماً متن است را انتخاب کنید.

| وزش و بژوهش مدیریت و برنامه ریزې | موسسه عالی آمو                  | مفحه اصلی ملاحظه درختی              |
|----------------------------------|---------------------------------|-------------------------------------|
|                                  | شرفته الاربخچه جسنجو            | <del>دستجوی ساده ا</del> جستجوی پیا |
|                                  | 3                               | عبارت حسنجر                         |
|                                  | 🗌 جستجو ذر متن اتر هم انجام شود |                                     |
| 🗌 قالب عام فايل                  | 🗆 نوع محتوى                     |                                     |
| 🗌 فايل رايانهاي                  | 🗖 کتاب                          |                                     |
| 🗆 عکس                            | 🗔 پاياننامه                     |                                     |
| 🗖 ماده شنیداری                   | 🗆 مجموعه                        |                                     |
| 🗖 ماده دیداری                    | 🗌 طرح هاي پژوهشاي               |                                     |
| 🗆 متن                            | 🗌 گرارش                         |                                     |
|                                  | 🗖 گردهمایی                      |                                     |
|                                  |                                 |                                     |

جستجوى ساده

جستجو

| در صفحه جستجوی پیشرفته، با انتخاب هر یک از گزینههای |
|-----------------------------------------------------|
| جستجویی زیر محتوای خاص همان گزینه را به شرح         |
| زیر می توانید به کار گیرید.                         |

فحه املق ملاحظه درفتق

- متن اثر: در این فیلد، عبارتی که در متن اثر میخواهید
  جستجو شود را وارد کنید.
- شرح: عنوان منبع مورد نیاز را در این فیلد وارد کنید.
- کد: چنانچه قبلا جستجویی انجام دادهاید و کد آن را یادداشت نمودهاید آن را در این فیلد وارد کنید.
- پسوند فایل: چنانچه نیاز به محدود کردن جستجو با فرمت فایل دارید، فرمت آن را وارد کنید.

بقیه فیلدها جهت گزارش گیری از سیستم برای کاربران ورود اطلاعات کاربرد دارد.

|            | فش مديريت و برنامه ريزي<br>                                                                                                | موزش و پژوه | وسسه عالق ا             | 2                                                                                 |                         |
|------------|----------------------------------------------------------------------------------------------------|-------------|-------------------------|-----------------------------------------------------------------------------------|-------------------------|
|            |                                                                                                    |             |                         | فته ناريخچه جسنجو                                                                 | ساده جستجوی پیشرا       |
|            |                                                                                                    |             |                         |                                                                                   | متن ا <mark>ئر</mark>   |
|            |                                                                                                    |             |                         |                                                                                   | شرح                     |
|            |                                                                                                    |             |                         |                                                                                   | کد                      |
|            |                                                                                                    |             |                         |                                                                                   | يسوند فابل              |
|            | ا قالب خاص فایل<br>ا فایل POF<br>ا فایل فوتی MP3<br>ا فایل فراندی Rich Text<br>ا منز ساده TXT<br>ا فایل Word<br>ا فایل GIF |             |                         | ا نوع محتوی<br>ا کتاب<br>ا مجموعه<br>ا طرح های پژوهشی<br>ا گردهمایی<br>ا گردهمایی |                         |
|            |                                                                                                    |             |                         |                                                                                   | کلی <mark>د</mark> وازه |
|            |                                                                                                    | شامل        | ~                       | تمام يادداشتها                                                                    | يادداشت                 |
| كيلوبايت   |                                                                                                    | Li          |                         |                                                                                   | اندازه فابل از          |
|            |                                                                                                    |             |                         |                                                                                   | ن <mark>ا</mark> م فايل |
| yyyy-mm-dd |                                                                                                    | ե           |                         |                                                                                   | تاريخ ايجاد             |
| yyyy-mm-dd |                                                                                                    | U           |                         |                                                                                   | ناريخ أخرين ويزايش      |
|            |                                                                                                    |             |                         |                                                                                   | سطح                     |
|            |                                                                                                    |             |                         |                                                                                   |                         |
| ~          |                                                                                                    |             |                         | تمام موارد                                                                        | شيوه ذحيره فايل         |
|            |                                                                                                    | T) است      | ہ شود<br>کوچک (humbnail | کفط نسخه اخر نمایش داد<br>منبع دیجیتال دارای تصویر                                |                         |
|            |                                                                                                    | 0.0000      | ~                       | بهترين پاسخ                                                                       | تب سازی بر اساس         |
|            |                                                                                                    |             | دوی متبع ، دارد         | 🗌 منبع ديجيتال قابليت حسن                                                         |                         |

جستجو

پس از انجام جستجو، نتیجه آن در صفحهای به شکل زیر حاوی عنوان، نوع و دیگر مشخصات اثر، نمایش داده می شود. در صورت تمایل به دریافت

فایل Pdf اثر، روی تصویر این گزینه کلیک کنید. پس از این مرحله، نام کابری و رمز عبور خود را وارد کنید یا گزینه مهمان را انتخاب کنید.

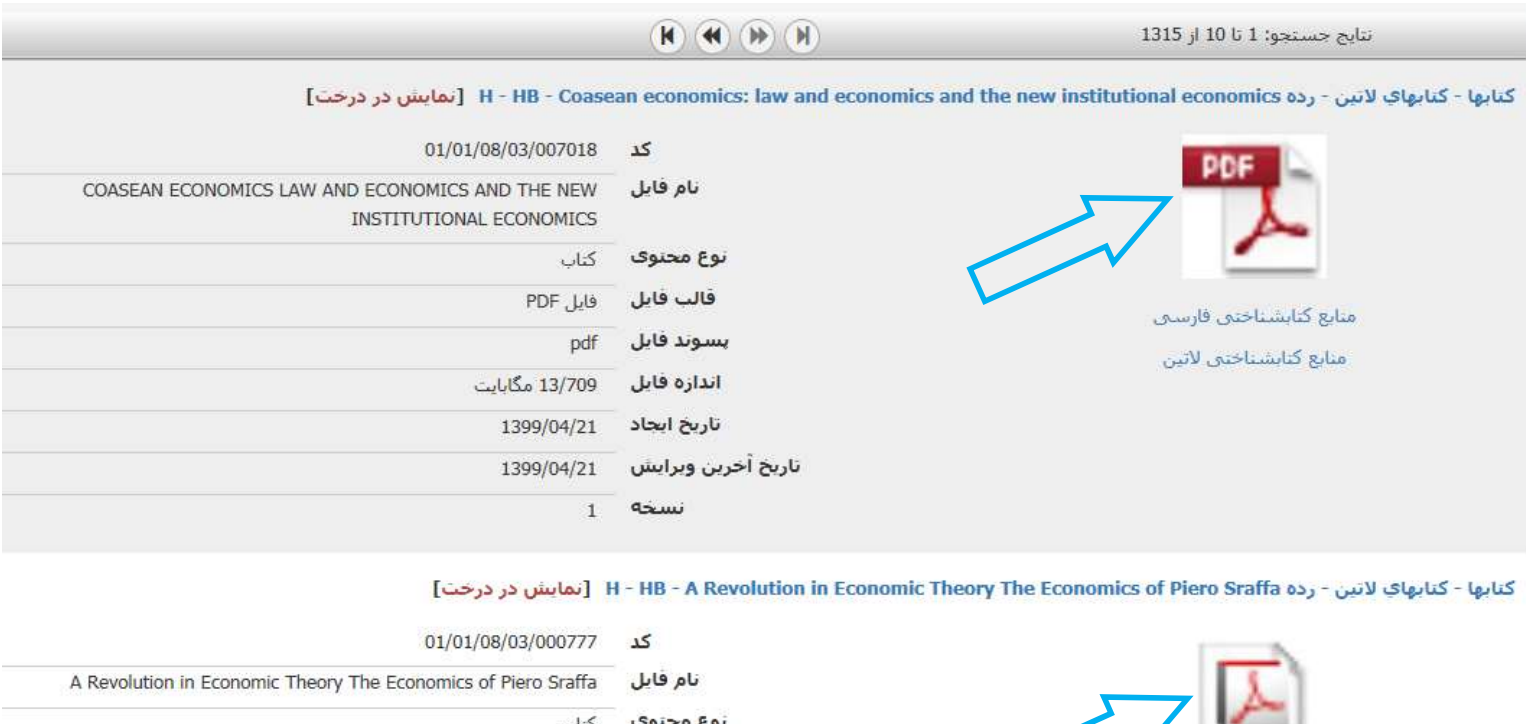

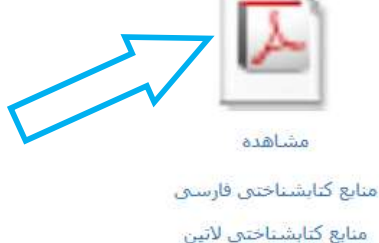

| 01/01/08/03/000777                                            | ک<br>ا                           |
|---------------------------------------------------------------|----------------------------------|
| A Revolution in Economic Theory The Economics of Piero Sraffa | نام فايل                         |
| • کتاب                                                        | نوع محتود                        |
| فایل PDF                                                      | قالب فابز                        |
| pdf                                                           | يسوند فايز                       |
| ، 3/278 مگابایت                                               | اندازه فايل                      |
| 1398/04/17                                                    | تاريخ ايجاد                      |
| 1398/08/21                                                    | تاريخ أخرين <mark>وير</mark> ايش |
| 1 4                                                           | نسخا                             |
| 255 4                                                         | تعداد صفحا                       |

متن اثر همانند تصویر زیر با امکان تورق صفحات گشوده میشود. در صورتیکه نیاز به ذخیره فایل باشد در سمت چپ صفحه، آیکن <mark>دریافت فایل</mark> را انتخاب و فایل را در حافظه شخصی دستگاه خود ذخیره نمائید.

| Agent-<br>Model<br>Econor | Based<br>ling in<br>nics<br>Nigel Gilbert | دسترسی به محتوی<br>دریافت فایل<br>مشاهده           |
|---------------------------|-------------------------------------------|----------------------------------------------------|
| Both<br>worse off         | Agent 2<br>worse off                      | لتجو در متن سند<br>حستجو                           |
| Agent 1                   | Both agents                               | کاربر فعلی: Economic Union Catalogue<br>امر کاربری |